# 广州市工业和信息化局

穗工信函〔2021〕259号

## 广州市工业和信息化局关于做好 2021 年 促进小微工业企业上规模发展资金 项目入库的通知

各区中小企业行政主管部门:

根据《广东省人民政府办公厅关于促进小微工业企业上规模 的实施意见》(粤办函〔2018〕273号)、《广东省工业和信息 化厅关于小微工业企业上规模进行奖励的通知》(粤工信融资函 〔2019〕1595号)、《广州市工业和信息化委关于促进小微工业 企业上规模的通知》(穗工信函〔2018〕2473号)要求,为进一 步做好我市小微工业企业上规模相关工作,请积极组织符合条件 的企业申报入库。现将《广东省工业和信息化厅关于做好2021年 促进小微工业企业上规模发展资金项目入库评审的通知》(粤工 信融资函[2021]22号)转发给你们,并就相关事项通知如下:

#### 一、奖励对象及奖励标准

对2020 年"新升规"工业企业(包含各种所有制"新升规"工业 企业,下同),以及2019 年"新升规"工业企业在2020 年工业增 加值增长超过10%的给予奖励,每家企业10万元;市级促进工业 和信息化产业高质量发展专项资金对2020年"新升规"工业企业按1:1给予配套奖励,每家企业10万元。

#### 二、申报流程

按照省相关部门文件要求,今年小升规项目申报、审核将在 "粤财扶助"平台上进行。请各区中小企业行政主管部门发动符合 条件的企业进入"粤财扶助"平台(PC端,平台网址: https://czbt.czt.gd.gov.cn/#/home)或"粤商通"(移动端,各大手机 应用商店搜索下载"粤商通"手机APP),进行认证注册并登录, 首次登录时企业需绑定对公银行账户等基本信息,并按《申报主 体使用手册》指引进行填报(详见省文件附件3)。平台根据企 业身份认证信息,依托"数字政府"大数据资源,在申报界面生成 表格供企业核对及填报,全程无须纸质材料申报,实现申报"零 跑腿"。企业可在平台进行信息查询,了解资金申报进展。

#### 三、工作要求

(一)积极发动符合条件企业申报。2021 年是"小升规"项 目上线"粤财扶助"平台的第一年,请各区中小企业行政主管部门 会同各有关镇街积极发动符合条件企业开展申报。指导企业在平 台上做好资料填报工作(相关培训视频、PPT 资料通过粤政易发 给各区)。

(二)申报时间要求。请各区中小企业行政主管部门逐一通知符合条件企业,指导企业于8月3日前完成线上资料填报(系统对企业开放时间为7月19日-8月3日)。

— 2 —

附件:广东省工业和信息化厅关于做好2021年促进小微工业 企业上规模发展资金项目入库评审的通知

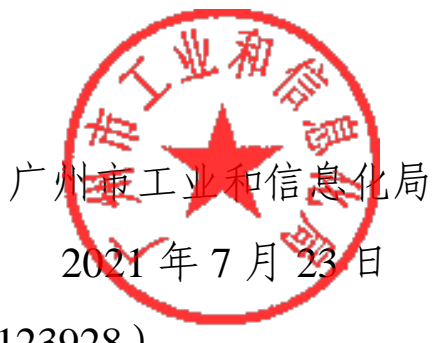

(联系人:麦洪辉,电话: 83123928)

# 广东省工业和信息化厅

粤工信融资函〔2021〕22号

### 广东省工业和信息化厅关于做好 2021 年促进 小微工业企业上规模发展资金项目 人库评审的通知

各地级以上市工业和信息化局:

根据《广东省人民政府办公厅关于促进小微工业企业上规模 的实施意见》(粤办函〔2018〕273 号)、《广东省工业和信息化 厅关于小微工业企业上规模进行奖励的通知》(粤工信融资函 〔2019〕1595 号)、《广东省关于进一步加强涉企和个人财政补 贴(补助)资金管理的若干意见》(粤财监〔2020〕5 号)、《广 东省财政厅 广东省工业和信息化厅 广东省统计局 广东省政务 服务数据管理局关于"小微工业企业上规模发展"项目上线"粤 财扶助"平台一网式管理的通知》和《省工业和信息化厅经管专 项资金管理办法》(粤财工〔2019〕115 号)等有关规定,现将 2021 年省财政促进小微工业企业上规模项目入库评审相关事项 通知如下:

#### 一、奖励对象及奖励标准

对 2020 年"新升规"工业企业(包含各种所有制"新升规" 工业企业,下同),以及 2019 年"新升规"工业企业在 2020 年 工业增加值增长超过 10%的给予奖励,珠三角地区每家企业 10 万元,粤东、粤西、粤北地区每家企业20万元。

#### 二、申报流程及注意事项

(一)企业申报

企业进入"粤财扶助"平台(PC端,平台网址: https://czbt.czt.gd.gov.cn/#/home)或"粤商通"(移动端,各大手 机应用商店搜索下载"粤商通"手机 APP),进行认证注册并登 录,首次登录时企业需绑定对公银行账户等基本信息,并按《申 报主体使用手册》指引进行填报。平台根据企业身份认证信息, 依托"数字政府"大数据资源,在申报界面生成表格供企业核对 及填报,全程无须纸质材料申报,实现申报"零跑腿"。企业可 在平台进行信息查询,了解资金申报进展。

(二)地市工信部门审核

1.名单接收。各地市工业和信息化部门从平台上接收统计部门提供的 2020 年"新升规"工业企业名单以及 2019 年"新升规"工业企业在 2020 年工业增加值增长超过 10%的企业名单。

2.信息审核。平台根据各地市工业和信息化部门从统计部门 获取的"新升规"企业名单设置资格筛查,企业点击申报后,如 满足资格条件,自动进入申报页面;如不满足资格条件,平台自 动弹窗提醒,阻断申报。平台提供"安全生产黑名单"等数据辅 助地市工信部门进行项目审核,地市工信部门只需在系统内进行 审核确认。地市工信部门审核环节分为初审和复审两个环节,并 于7月13日前填写审核人员信息收集表(附件1),加盖各地工 信局公章后报省工业和信息化厅(融资促进处)。

3.结果报批。各地工信部门将审核结果按资金管理相关程序 - 2 --- 报批, 落实"三重一大"相关要求, 并将报批结果上传平台。

4.名单公示。各地市工信部门将通过审核的企业名单在本部 门官网上公示7个工作日,对异议情况进行处理后,在平台确认 审核通过的企业名单。

5.资金申请。各地工信部门于 8 月 30 日前正式行文向省工 业和信息化厅申请资金,须同时附项目入库安排表(附件 2)。 省工业和信息化厅汇总各地资金申请后,向省财政厅申请拨付资 金。

6.资金拨付。省财政将相关资金拨付至各地财政部门,各地 工信部门按照本地区国库集中支付流程办理资金拨付。

#### 三、工作要求

(一)积极做好宣贯培训。2021 年是"小升规"项目上线 "粤财扶助"平台的第一年,我厅将联合省财政厅技术支持人员 对各地市负责该专项资金的工作人员开展线上培训(培训时间初 定7月15日上午10时),各地要高度重视,指定专人负责并积 极参加省工业和信息化厅和省财政厅联合组织的培训。各地市工 信部门要针对本地企业做好政策宣贯和培训工作,省工业和信息 化厅、省财政厅为各地政策宣贯和培训提供技术支持,并提供培 训所需的操作手册、视频、PPT等资料(视频、PPT资料通过粤 政易发给各地)。

(二)认真做好项目评审。按"谁使用、谁负责"的原则, 各地市工信部门负责资金使用安全、监督检查、绩效评价、信息 公开等,并将资金下达、监督检查、绩效评价等相关资料存档备 查。

— 3 —

(三)及时做好资金拨付。各地市工信部门要高度重视财政 支出进度,切实加强跟踪督促,在资金拨付一个月内将结果报省 工业和信息化厅备案(填报附件 2)。资金拨付进度将与省财政 预算安排挂钩。

附件: 1.部门审核人员收集表

2.XX 市 2021 年省级促进经济高质量发展专项资金
(促进小微工业企业上规模)项目入库安排表
3.企业操作手册

4.工信部门操作手册

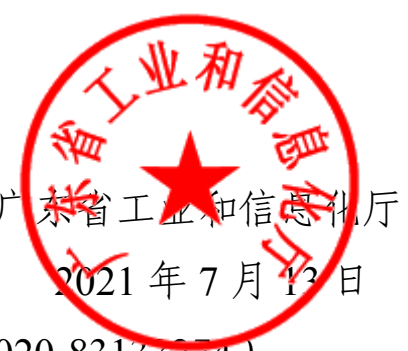

(联系人: 廖立颖, 联系电话: 020-83133274)

附件1

# 部门审核人员收集表

| 序号 | 审核岗    | 书书 | 部门  | 处室/科室 | 姓名 | 职务 | 办公电话 | 手机号码(必填,接收系统验证码) |
|----|--------|----|-----|-------|----|----|------|------------------|
| 1  | 名单接收   |    |     |       |    |    |      |                  |
| 2  | 市级初审   |    |     |       |    |    |      |                  |
| 3  | 市级复审   |    | 工信局 |       |    |    |      |                  |
| 4  | 资金分配   |    |     |       |    |    |      |                  |
| 5  | 生成拨付名单 |    |     |       |    |    |      |                  |

审核岗职责说明: 1. 名单接收: 通过系统接收地市统计局确认的本地"新升规"企业名单; 2. 市级初审: 对申报企业进行刻审; 3. 市级复审: 对申报企业进行复审; 4. 资金分配: 为通过审核的申报企业分配奖补资金金额; 5. 生成拨付名单: 根据资金分配结果, 生成拨付名单。(系统目前未对接国库系统, 线上仅做留痕作用, 仍需线下向财政部门提起拨付申请)

附件2

<u>XX</u>市2021年省级促进经济高质量发展专项资金(促进小微工业企业上规模)项目入库安排表

(单位盖章)

|    | 项[          | 目属地   |            |                   | 地市评审入       |
|----|-------------|-------|------------|-------------------|-------------|
| 序号 | 所<br>地<br>七 | 行政县/区 | 项目名称       | 项目单位              | 库额度(万<br>元) |
|    |             |       | XX市合计:XX个项 | [目入库 <u>XX</u> 万元 |             |
| 1  | цПхх        | XXX   | XXX        | XXX               | XX          |
| 2  |             |       |            |                   |             |
| 3  |             |       |            |                   |             |
| 4  |             |       |            |                   |             |
| 5  |             |       |            |                   |             |
| 6  |             |       |            |                   |             |
| 7  |             |       |            |                   |             |
| 8  |             |       |            |                   |             |
| 9  |             |       |            |                   |             |
| 10 |             |       |            |                   |             |
| 11 |             |       |            |                   |             |
| 12 |             |       |            |                   |             |
| 13 |             |       |            |                   |             |
| 14 |             |       |            |                   |             |
| 15 | тхт<br>Т    | 市直    | 工作经费       | 工业和信息化局           | XX          |
|    |             |       |            |                   |             |

备注: 1. 县/区必须是行政县区。 2. 项目名称: 促进小微工业企业上规模。 项目单位: 具体企业或单位名称

附件3

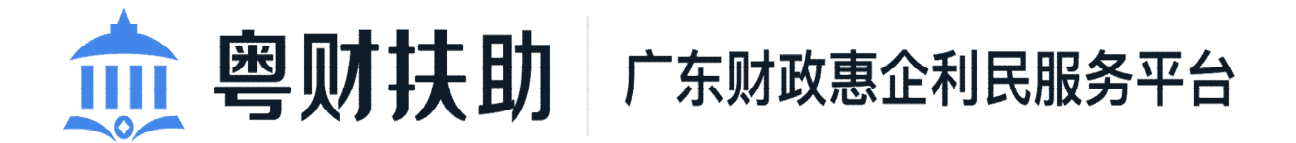

## 企业使用手册 V1.1

(申报单位)

为了更好的为您服务,请仔细阅读本使用手册,谢谢! ➤平台网址:https://czbt.czt.gd.gov.cn/#/home ➤推荐登录浏览器:下载安装谷歌Chrome浏览器 ➤Chrome下载网址:https://www.google.cn/chrome/ ➤粤商通手机APP:各大手机应用商城均可下载 一、账号注册

(一) PC (电脑) 端

平台网址: https://czbt.czt.gd.gov.cn/#/home 1. 扫码注册

(1)点击首页右上方"登录",选择"我是企业/个人用户";

| <u>會财扶助</u> 广东财政惠企利民服务平台                                   |                 |                                    |                 |
|------------------------------------------------------------|-----------------|------------------------------------|-----------------|
|                                                            |                 |                                    |                 |
|                                                            |                 | ×                                  | (1)<br>项目进展     |
| 让改存扶持像网姻一样                                                 | 请选择您的身份         | +-粤伤通测试关于开展 2020<br>弗山市知识产权资助工作的通知 |                 |
| 新聞記載 約10回意。<br>の 講論入政策、取目、現知、公元時期推測                        | 我是企业/个人用户       |                                    | ()<br>UUN7      |
| nnr: Le I prri I ra                                        | 我是主管部门/评审专家/其他  | <b>床豆汆 通</b> 盥菜 ← →                |                 |
| , en tracuencia de mas do Bras e E                         |                 |                                    | -1<br>Francisco |
| 按术宫旨中选 : 0757.83282211 (工作日 9-00.17:30)     2021年1月22日 堂和五 | QQ# : 564142962 | 广东省电子税务局 广东省中小企业制造平台               |                 |

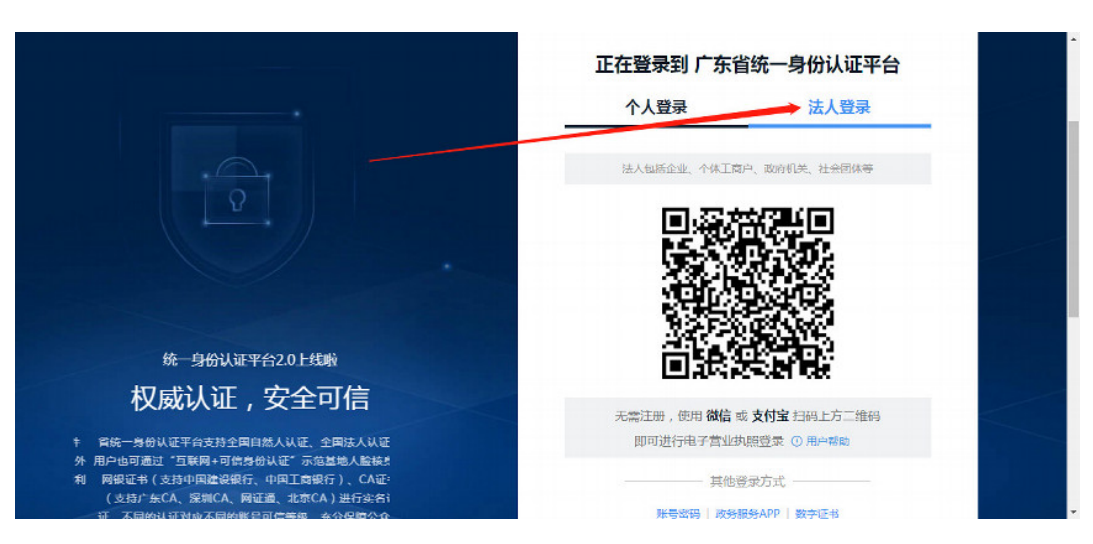

(2)选择"法人登录"再扫描下方二维码进行注册。

2. 账号密码注册

(1)请点击首页右上方"登录",选择"我是企业/个人用户";

|            | <u>意</u> 粤财扶助 广东财政惠企利民服务平台                                                                                                    |                  | 广东政务服务网   我的关注   登录    |
|------------|----------------------------------------------------------------------------------------------------|------------------|------------------------|
|            |                                                                                                    |                  |                        |
|            |                                                                                                    |                  |                        |
|            | 让政府扶持像网购一样                                                                                                    | 请选择您的身份          | 4-粤伤通测试关于开展 2020 🔤 🔤 🔤 |
|            | <ul> <li>■■     <li>■     <li>●</li> <li>●</li> <li>○</li> <li>○<!--</th--><th>我是企业/个人用户</th><th></th></li></li></li></ul> | 我是企业/个人用户        |                        |
|            | 抑強品   監督   少数民族   教育                                                                                                    | 我是主管部门/评审专家/其他   |                        |
| . Ala biez | ussedites di Basti                                                                                                    |                  |                        |
|            | ◎ 技术咨询电话:0757-83282211 (工作日 9:00 17:30)<br>2021年1月22日 星期五                                                                                                    | QQEF : 564142962 | 广东省电子税务局 广东省中小企业数据平台   |

(2)选择"法人登录",点击"账号密码",然后点击"立即注册"

| eee 广东省人民政府<br>www.gd.gov.cn                                                                                                    |                                                                  |
|----------------------------------------------------------------------------------------------------|------------------------------------------------------------------|
| ⑦ 广东省统一身份认证平台                                                                                                    |                                                                  |
|                                                                                                    | 正在登录到 广东省统一身份认证平台                                                |
|                                                                                                    | 个人登录 法人登录<br>法人如此企业、个成工用户、和时代表、社会的环境                             |
|                                                                                                    |                                                                  |
| <sup>第—960</sup> ₩₹ <sup>#201</sup> ±\$#<br>权威认证,安全可信                                                                                                    |                                                                  |
| 會計一号的以其中在對於會開自然从以進。全部此从這一<br>用他的管理。" 互換用,可是因為以至"完成期最大能的。<br>阿爾尼市(这時中國國金幣后,中國工業會行」。 CAR毛<br>(这時一面CA、 期間CA、 制造、都用CA」 對古家部以<br>(之不期的以上型成不過時期後等回應者」,所自關於公用<br>( | 上出活き 下4 WEWR X* 天期注册,使用 器値 或支持金 扫码上方二组码<br>即可进行电子管型块商型泵 ② 用9 HE® |
| <u> </u>                                                                                                    | 其他登录方式<br>但句句时 此刻最刻APP(五字正书<br>国家工机局的平台和句景表                      |
|                                                                                                    |                                                                  |

|                                                                                       | 正在登录到 广东省统一身份认证平台                      |  |
|---------------------------------------------------------------------------------------|----------------------------------------|--|
|                                                                                       | 个人登录    法人登录                           |  |
|                                                                                       | 法人包括企业、个体工商户、政府机关、社会团体等                |  |
|                                                                                       | - 思想人能带                                |  |
|                                                                                       | 游输入密码                                  |  |
|                                                                                       | □ 1483 入当会社#5                          |  |
| 统一身份认证半台2.0上线啦                                                                        | Senter Senser Akc                      |  |
| 开放包容,助力发展                                                                             | 77 (2017).00                           |  |
|                                                                                       | 登录                                     |  |
| 育務-另何以進半行支持部課展民、华侨使用出入機证件<br>(満測居民米往内地還行证、台湾居民米往大制還行证、外<br>国人永久當當身份证)進行空名以征,助力出入場評件使利 | —————————————————————————————————————— |  |
| 化工作和考虑发展。                                                                             | 电子营业执照   政务服务APP   数字证书                |  |
|                                                                                       | 国家政务服务平台账号登录                           |  |

选择"法人注册",根据要求填写下方的信息,然后申请人进行扫码即可完成注册。

| 个人       | 注册 法人注册                           |                             |
|----------|-----------------------------------|-----------------------------|
| 1 输入基础信息 | 2                                 | 具酸磁磷具                       |
| 账户信息     |                                   |                             |
| 法人登录账号*  | 请输入6~20位字符,仅包含数字、字母、下划线中的两种或以上的组合 |                             |
| 登录密码*    | 请输入8~20位字符,仅含数字、大写字母、小写字母、特殊字符中的三 | 中及以上 无需注册<br>扫码使用电子营业执照直接登录 |
| 铺认密码*    | 请再次输入密码                           |                             |

#### (二) 粤商通手机 APP

各大手机应用商店搜索下载"粤商通"手机 APP。

使用粤商通手机 APP 无需进行注册,直接通过人脸识别登录即可,详见后续账号登录描述。

二、账号登录

(一) PC (电脑) 端

1.点击首页右上方"登录",选择"我是企业/个人用户"。

| 🎰 粤财扶助   广东财政惠企利民服务平台                  | 全部 初後 >          |                                                                         | 广东政务服务网 登录                       |
|----------------------------------------|------------------|-------------------------------------------------------------------------|----------------------------------|
| 首页 政策文库 政策解读 通知公告                      |                  |                                                                         |                                  |
| 让破存扶持惊网煽一拍                             | 法法还你的真伪          | <mark>×</mark><br>.GH <del> 卡</del> 通)广                                 | ☆日出版<br>「<br>京康民通通知<br>○<br>☆雪気は |
| 智能搜索 政策匹配                              | 我是企业/个人用户        | ·<br>                                                                   | 0<br>0.0847                      |
|                                        | 我是主管部门/评审专家/其他   | ›<br>→<br>·<br>·<br>·<br>·<br>·<br>·<br>·<br>·<br>·<br>·<br>·<br>·<br>· |                                  |
| i bio nasional de mars del Bris, e d   |                  | ()<br>()) ()) () () () () () () () () () () ()                          |                                  |
| ◎ 技术资源电话:020-37162810 (工作日 9:00-17:30) | QQ## : 564142962 | 广东省电子税务局                                                                | 广东省中小企业融资平台                      |

选择"法人登录",根据企业账号的注册方式,对应
 选择扫二维码登录,或者点击"账号密码",通过输入账号
 密码进行登录。

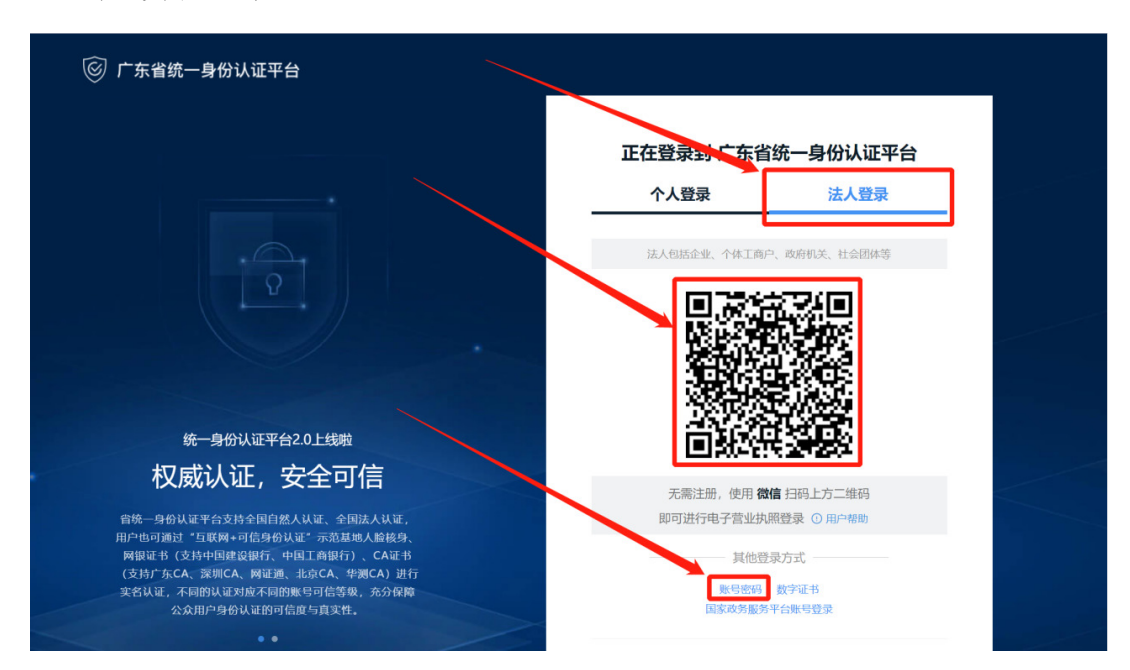

(二) 粤商通手机 APP

1. 账号登录

(1) 在粤商通 APP 首页, 点击"请登录"按钮。

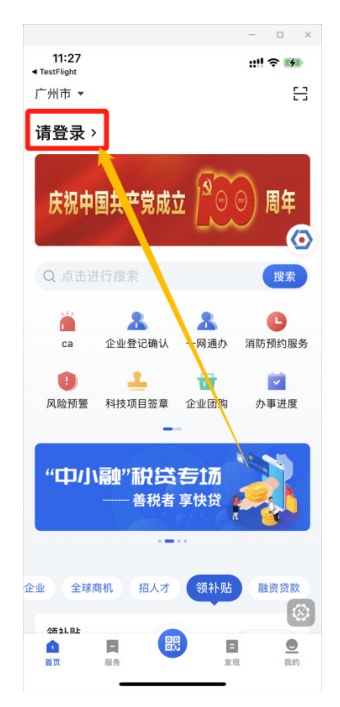

(2)点击人脸识别登录,填写相关信息后,进行扫脸登录。

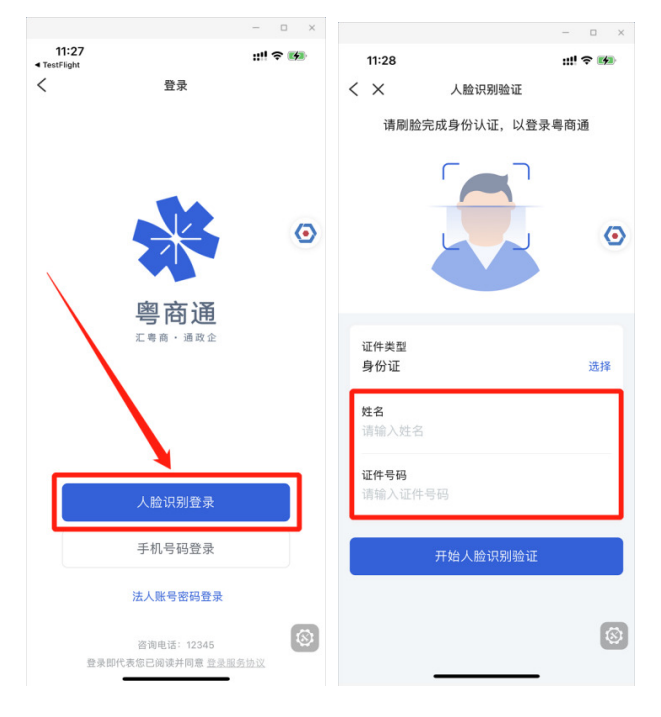

2. 企业绑定

(1) 点击右上角"请选择企业/机构"。

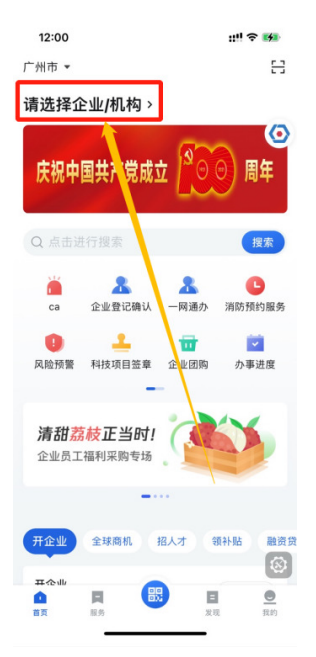

(2)点击"立即添加",根据实际情况新增或关联法人账号。

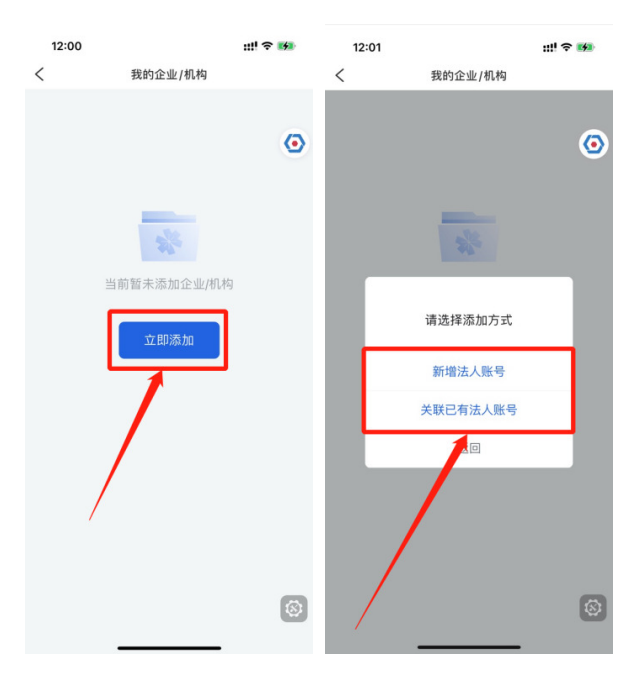

3. 选择办事企业

(1) 点击页面右上角"请选择企业/机构"。

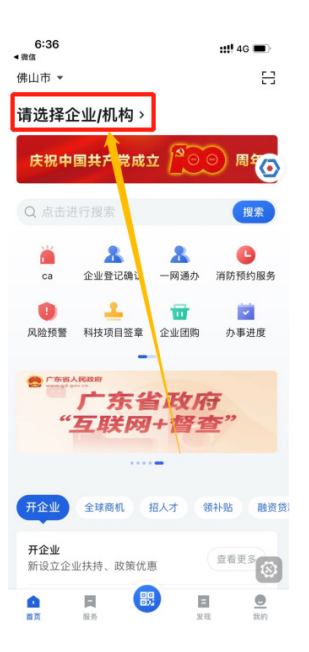

(2)从已添加的企业/机构列表中,点击需要申报项目的企业下方的"选择办事"按钮

| 6:36<br>< 徵信   |                                          | ::!! 4G 🔳 |
|----------------|------------------------------------------|-----------|
| <              | 我的企业/机构                                  |           |
| 我的企业           | /机构                                      | +添加企业/机构  |
| 法人账号:<br>办事账号: | <b>人司</b><br>1个, <del>未认证1个</del><br>未选择 | ۲         |
|                | 选择办事                                     |           |
| 法人账号:<br>办事账号: | 1个, <mark>未认证1个</mark><br>未选择            | 公司        |
|                | 选择办事                                     |           |
|                |                                          |           |
|                |                                          |           |
|                |                                          |           |
|                |                                          |           |
|                |                                          | 8         |
|                |                                          | •         |

三、查找、申报项目

(一) PC (电脑) 端

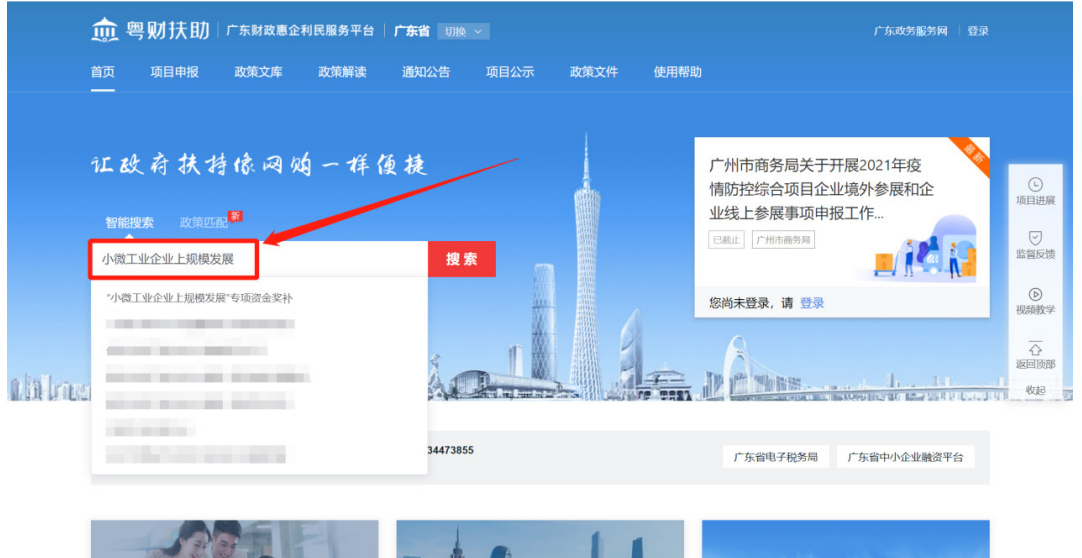

#### 方法一:在"搜索框"内输入关键字进行搜索;

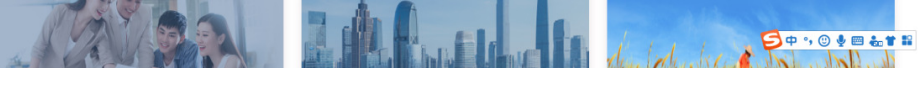

#### 方法二: 点击"项目申报",进行条件筛选;

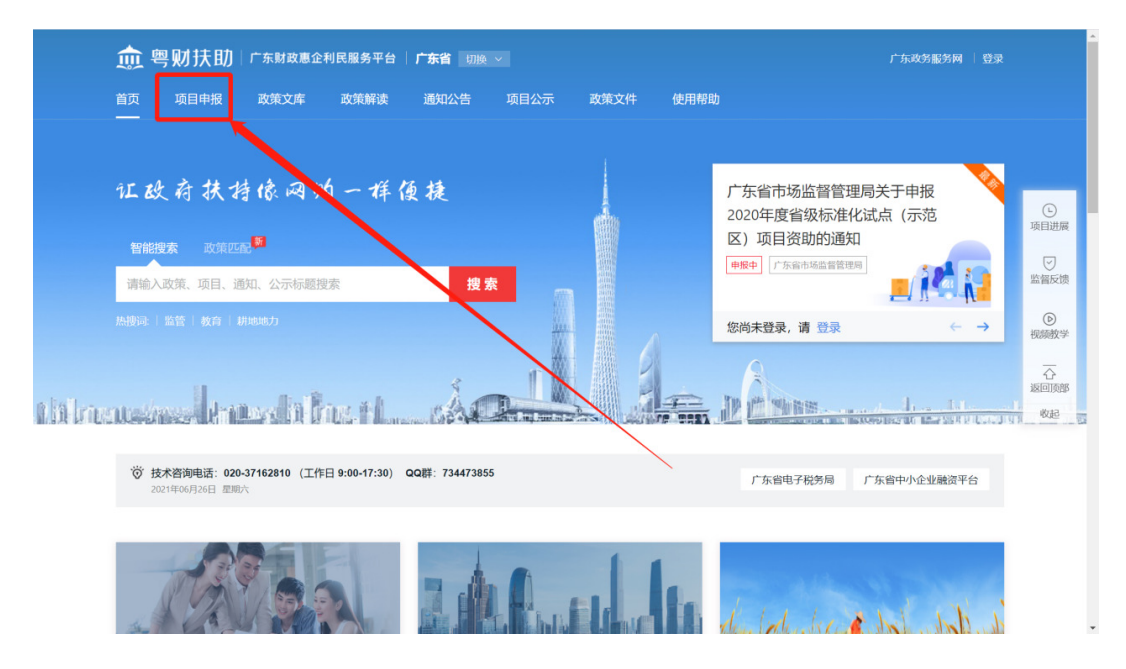

#### 2. 申报项目

(1)选择项目,进入项目详情页;

| 🎰 粤财扶助 广东财政惠企利民服务平台 广东省 🗤 🗸 🗸                                                          | 7                                                                                                    |
|----------------------------------------------------------------------------------------|----------------------------------------------------------------------------------------------------|
| 小微工业企业上规模发展 搜索                                                                         | - 3-3-3-                                                                                                    |
| 縮小搜索范围: 区划选择 > 时间范围 > 结果排序 ><br>扶持政策(72) 申报通知(56) 申报项目(129) 公示公开(37)                   | 5版找到相关结果约 294 个,用时 0.213 秒                                                                                                    |
| 【申报中】"小微工业企业上规模发展"专项资金奖补<br>省财政根据新升规企业数量对地网以上市给予奖励,主要用于支持2020年度新升规工业企业上规模发<br>给予普惠性奖励。 | <ul> <li>ご 方音工业和信息化庁</li> <li>(株式)</li> <li>(株式)</li> <li>(地)</li> <li>(地)</li> <li></li></ul> |
| 广东省 发布时间: 2021-03-01 后支持                                                               | 383人浏览 分享 申报                                                                                                    |

(2)申报主体可在项目详情页中了解项目的相关情况,点击"立即申报"按钮即可进入申报资料填写页面。

| 🏛 粤财扶助               | 广东财政惠企利民服务平台                                 |                          |           |      | 广东政务服务网 登录                       |                                                                                       |
|----------------------|----------------------------------------------|--------------------------|-----------|------|----------------------------------|---------------------------------------------------------------------------------------|
| 首页 项目申报              | 政策文库 政策解读                                    | 通知公告 项目公示                | 政策文件      | 使用帮助 |                                  |                                                                                       |
| 项目详情•፣               | 让政府扶持像网购一样便                                  | 捷                        |           | , u  |                                  | 6                                                                                     |
|                      | "小微工业企业」                                     | 上规模发展"专项资<br>4 + + + + ± | 金奖补       |      | 发布部门                             | 项目进展<br>学<br>监督反馈                                                                     |
| 事项名称<br>基本信息         | 基本信息<br>实施主体名称 广东省工业标                        | 印信息化厅 甲酮酸                |           |      | 广东省工业和信息化厅<br>+ 关键 《 查看详细        | <ul> <li>(b)</li> <li>视频数学</li> <li>一</li> <li>公</li> <li>返回顶部</li> <li>約起</li> </ul> |
| 办理部门<br>办理时间<br>资询电话 | 办理部门                                         | 1/17                     | ER JEJEUU |      |                                  |                                                                                       |
| 项目描述受理条件             | 主管部门: 广东省工业和信息化<br>办理时间                      | 行                        |           |      | 相关政策                             |                                                                                       |
| 申请材料<br>设定依据         | 2021-03-01至2021-06-30 23:59<br>次 <b>冶由:壬</b> | r.59                     |           |      | 广东省人民政府办公厅关于促进小缆工业<br>企业上规模的实施意见 |                                                                                       |

(3) 材料填写

①申报书填写:根据实际情况,对应申报书内容进行填写正确信息。其中,申报书中的大量信息将通过引用申报主体的基本信息进行填充,申报主体只需核对该类信息无误即可。

| Г  | 基本信息 附件清单        |                   |                   |                          |        |
|----|------------------|-------------------|-------------------|--------------------------|--------|
| 温馨 | 響提示:             |                   |                   |                          | $\sim$ |
|    | 、为防止填写信息因为 大丢失,  | 请每隔5分钟点击"暂存"按钮一次。 |                   |                          |        |
| ž  | 2、部分填报内容,系统会自动。  | 取"企业信息"内数据,如需更新,  | 请通知单位管理员在"企业信息"或" | 补充信息"内修改。                |        |
| 3  | 1、标记为"必填"的内容,必须填 | 写。                |                   |                          |        |
| 4  | 、当内容超出时,可采用附件方   | 式,在填写在中注明"见附件**", | 或者在"附件清单"中,和其他附件合 | 计成一个文件,上传到"无法填写全部内容的补充附件 | тф.    |
|    |                  |                   |                   |                          |        |
|    |                  |                   |                   | 促进小微工业企业上规模              |        |
|    | -                |                   |                   |                          |        |
|    | -                |                   |                   | Ten burg sarah           |        |
|    | -                |                   |                   |                          |        |
|    | -                |                   |                   |                          |        |
|    | -                |                   |                   |                          |        |

②附件清单上传:根据附件描述中的要求,对应附件标题,上传对应的文件。

| "小微工业企业上规模                | 友展"专项资金奖补<br>①            |                         |        |
|---------------------------|---------------------------|-------------------------|--------|
| 基本信息 附件清单                 |                           |                         |        |
| 温馨提示                      |                           |                         | $\sim$ |
| 1、标记为"必备材料"的附件,必须上传。      |                           |                         |        |
| 2、请按照附件要求,每条记录以一个文件       | 形式上传,如果多个文件则先合并为一个文件(建议   | (DOC或PDF或ZIP格式)后再上传。  2 |        |
| 3、文件不超过50M,格式为 JPG、PNG、   | PDF 格式的文件。                |                         |        |
| 4、对于大于一页的单个附件,如审计报告       | 等,建议采用PDF格式。              |                         |        |
| 5、附件材料的复印件或者原件,以扫描或       | 者拍照的形式,确保足够清晰、否则将影响单位信息   | 的审核,直至专项资金的审批拨付。        |        |
| 附件标题                      | 附件描述                      | 文件名称                    | 操作     |
| 【必备材料】"小微工业企业上规模发展"专<br>书 | 项资金奖补中报在线填写申报书,暂存后点击预览下载中 | 报书,打印申报… 上传测试文件.pdf 宣   | 上传文件   |
|                           |                           |                         |        |

(4) 提交申请

确认申报书填写信息和附件清单上传无误后,点击页面 底部"提交申请"按钮。

(二) 粤商通手机 APP

1. 查找项目

(1) 点击主页"领补贴"按钮,点击"查看更多"。

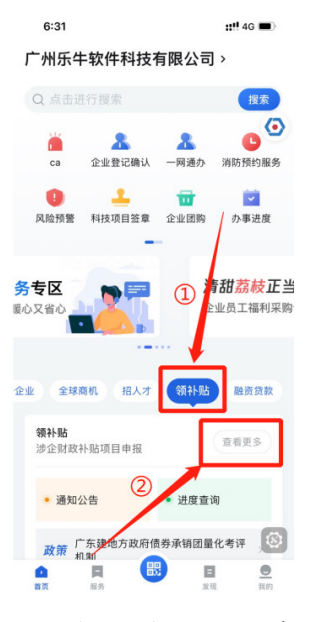

(2) 通过筛选条件对现有项目进行筛选。

| 6:32                                 | ::!! 4G 💷                                   |
|--------------------------------------|---------------------------------------------|
| <                                    | 粤财扶助                                        |
|                                      | 公司                                          |
| 1 企业信息                               | - 📔 💿 申报记录 🧿                                |
| 抗疫撑企服                                | 务<br>I前户共渡难关                                |
| 申报项目                                 | 通知公告                                        |
| 区划▼                                  | 排序▼ 部门▼                                     |
| 促进经济高质量<br>战略)<br><u>剩3天~187天</u> 资金 | 发展专场资金(实施标准化<br><sup>金支持</sup><br>局 1923人看过 |
| "小微工业企业」<br>剩3天 资金支持<br>广东省工业和信息化    | 上規模发展"专项资金奖补<br>厅 403人看过                    |

2. 申报项目

(1)选择项目,进入项目详情页

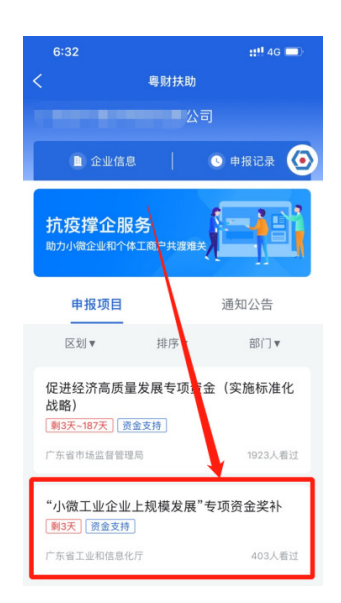

(2)申报主体可在项目详情页中了解项目的相关情况,点击"立即申报"按钮即可进入申报资料填写页面。

| 6:32      |           |                         | ::!! 4G 🔳 |
|-----------|-----------|-------------------------|-----------|
| < ×       | 事巧        | 顺详情                     |           |
| "小微工      | 业企业上      | _规模发展                   | 展"专项      |
| 资金奖补      | ŀ         |                         | ۲         |
| 项目介绍<br>  | 申报程序      | 申请材料                    | 设定依据      |
| 基本信息      |           |                         |           |
| 实施主体名     | 名称        | 广东省工业 <sup>;</sup><br>厅 | 口信息化      |
| 服务对象      |           | 单位                      |           |
| 到现场次费     | k         | 0                       |           |
| 扶持金额      |           | 最高21万                   |           |
| 办理时间      |           |                         |           |
| 2021-03-0 | 的至 2021-0 | 06 80 23:59:            | 59        |
| 咨询电话      | 1         |                         |           |
|           | 立即        | 申报                      | 9         |

(3)根据实际情况,对应申报书内容进行填写正确信息。并根据附件描述中的要求,对应附件标题,上传对应的文件,确认无误后,点击页面底部"提交申请"按钮。

| 6:37 :::!                   | 46 🔳 |
|-----------------------------|------|
| < × "小微工业企业上规模发展"专项资言       | 主义补  |
| 基本信息                        |      |
| 項目名称:<br>请参照上方大标题自行命名       | ۲    |
| 专题名称:<br>"小微工业企业上规模发展"专项资金奖 | E#1- |
| <b>项目联系人:</b><br>请输入        |      |
| <b>手机:</b><br>请输入           |      |
| 申报单位:                       |      |
| 企业注册地;                      |      |
| 法定停害人:                      |      |
| 暂存 提交                       | ۲    |

#### 四、项目情况查询

(一) PC (电脑) 端

鼠标指向右上角登录的账号名称,点击"我的工作台"。 在工作台页面中,点击"我的项目",即可查询本申报主体 申报的所有项目的进度详情。

| 🎰 粤财扶助   广东财政惠企利民服务平台   广东省 💵 🖉 🗸                                        |                                     |
|--------------------------------------------------------------------------|-------------------------------------|
| 首页 项目申报 政策文库 政策解读 通知公告 项目公示 政策文件 使用帮                                     | (2) © 我的工作台<br>助 ⑥ 账户管理             |
|                                                                          | □ 退出                                |
| 让政府扶持像网购一样便捷                                                             | 7 乐省市场监督管理局关于申报<br>2020年度省级标准化试点(示范 |
| 智能投來 政治匹配                                                                | 区)项目资助的通知                           |
| 请输入政策、项目、通知、公示标题搜索 搜索                                                    |                                     |
| 思想は 監告   教育   相応の力                                                       | Hi, 罗维新, 进入工作台 ← → ⑧ 祝频数学           |
| thanas Inchinen Ácily Ín                                                 |                                     |
| 按术咨询电话: 020-37162810 (工作日 9:00-17:30) QQ群: 734473855     2021年06月28日 温局─ | 广东省电子税务局 广东省中小企业融资平台                |
| TRAN IMALIA                                                              | da (da ka da bak shi b              |

|   |                                              |                   |              |                           | -                                  | <b>已获扶持 30.00 万元</b><br>申报 23 项目,已获得扶持 3 个项目 | Î                      |
|---|----------------------------------------------|-------------------|--------------|---------------------------|------------------------------------|----------------------------------------------|------------------------|
| 我 | 我的工作台 我要申报 我的项目                              |                   |              |                           |                                    |                                              |                        |
| 全 | 29 6<br>部项目 待提交 待审核 1                        | 8<br>审核中 公示中 已立项  | 1<br>已退回 审核不 | 1     3       通过     已拨付  | 入项目名称                              | Q 批量导出                                       | (L)                    |
|   | 项目信息                                         |                   | 申报人          | 金额                        | 全部状态                               | 操作                                           | 坝白斑陵                   |
|   | 2021-06-26 16:26:07                          | 编号: 2110004000263 | 广东省工业和信息化厅   | 💬 联系方式                    | S.                                 | 其他描述 🖻                                       | シ監督反馈                  |
|   | "小微工业企业上规模发展"专项资金奖补<br>□ "小微工业企业上规模发展"专项资金奖补 | ŀ                 | -            | 申报:¥10.000000万<br>后支持 单位  | 待提交<br>① 进度 ●<br>项目详情              | 修改<br>删除项目                                   | ●<br>视频教学<br>○<br>返回顶部 |
|   | 2021-06-25 11:38:28                          | 编号: 2110004000254 | 广东省工业和信息化厅   | - 💬 联系方式                  | S                                  | 其他描述 🖻                                       | 收起                     |
|   |                                              |                   |              | 申报: ¥10.000000万<br>后支持 单位 | <b>申核中</b><br>ⓒ <b>进度●</b><br>项目详情 | ℃已审3天                                        |                        |
|   | 2021-06-22 17:13:59                          | 编号: 2110004000253 | 广东省工业和信息化厅   | 💬 联系方式                    | S                                  | 其他描述 🖻                                       |                        |
|   |                                              |                   | -            | 申报: ¥10.000000万<br>后支持1单位 | 资金已分配<br>ⓒ 进度 ●                    | ⑦ 已审 6 天                                     |                        |

#### (二) 粤商通手机 APP

进入粤商通首页,点击"进度查询",即可查看本申报 主体申报的所有项目的进度详情。

| 11:42                                                           | ::!! 4G 🔳            | D 11:42                 |                             |         | 4G 🔳 |
|-----------------------------------------------------------------|----------------------|-------------------------|-----------------------------|---------|------|
| 10.000.000                                                      |                      | · <                     | 我的                          | <b></b> |      |
| 风险预警 科技项目签章                                                     | 企业团购 办事进序            |                         | 待审核 待                       | 提交 审核中  | 未通过  |
| <b>清甜<mark>荔枝正当时!</mark></b><br>企业员工福利采购专场                      |                      | <del>待提交</del><br>2021- | ]<br>06-29 09:33:3          | 3       |      |
| 企业 全球商机 招人才                                                     | ••<br>领补贴 融资贷款       | (待审核<br>2021-           | 小升规申<br>]<br>06-28 19:07:51 | 报       |      |
| <b>领补贴</b><br>涉企财政补贴项目申报                                        | 查看更多                 |                         |                             |         |      |
| • 通知公告                                                          | • 进度查询               | ]                       |                             |         |      |
| 政策 广东省市场监督管<br>省实施标准化战略                                         | 理局关于印发广东<br>专项资金管理细… |                         |                             |         |      |
|                                                                 | •                    |                         |                             |         |      |
| 特色专区                                                            | 更多                   | · >                     |                             |         |      |
| 省政府"互联网·<br>」<br>武<br>一<br>一<br>一<br>一<br>一<br>一<br>一<br>一<br>一 | 督査"                  | S<br>1 4                |                             |         | 8    |

#### 五、联系我们

如果在系统使用过程中,有任何意见或建议,可以拨打 平台首页的技术咨询热线。

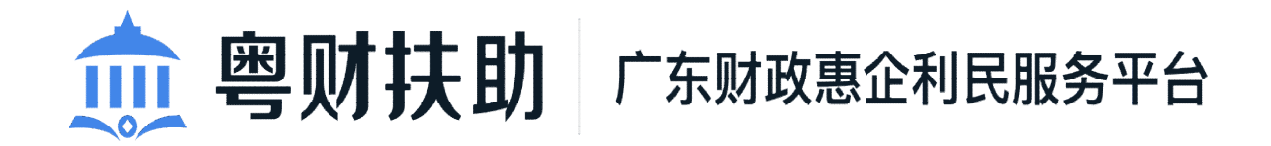

## 项目审核使用手册 V1.2

(工信部门)

为了更好的为您服务,请仔细阅读本使用手册,谢谢! ➤平台网址: https://czbt.czt.gd.gov.cn/#/home ➤推荐登录浏览器: 下载安装谷歌Chrome浏览器 ➤Chrome下载网址: https://www.google.cn/chrome/

#### 一、激活、登录账号

平台网址: https://czbt.czt.gd.gov.cn/#/home (一) 账号激活

注意: 若已有账号可跳过该步骤; 若没有账号请先联系运 维人员, 添加完后再进行激活;

 1. 点击首页右上方"登录",选择"我是主管部门/评审 专家/其他"进行激活。

| 愈 粤财扶助 广东财政惠企利民服务平台  | 广东 如题区划 ~      |   |                                       | 22        |
|----------------------|----------------|---|---------------------------------------|-----------|
|                      |                |   |                                       | R         |
|                      |                | > | × 1                                   | 「「「「」」    |
| 证政府扶持像网购一书           | 请选择您的身份        |   | H-粤伤通测试关于开展 2020<br>弗山市知识产权资助工作的通知    | 「「「「「「」」」 |
| 智能搜索 政策匹码            | 我是会业/会人用白      | ~ |                                       | 視频数学      |
| ◎ 清輸入政策、项目、通知、公示标题搜索 |                | - |                                       | 个<br>运回顶部 |
| 熱波通:「监管」少数民族   数目    | 我是主管部门/评审专家/其他 | > | (抹登录,请 登录 ← →                         |           |
| muses trachter i     |                |   | · · · · · · · · · · · · · · · · · · · | 1.1       |

#### 2. 点击"激活用户"。

|   |                                        |    |        |                   | <                                                                                                    | 原目进展                                     |
|---|----------------------------------------|----|--------|-------------------|----------------------------------------------------------------------------------------------------|------------------------------------------|
|   | 证政府扶持像网购一1                             | 登录 |        |                   | H-粤伤通测试关于开展 2020<br>使山市知识产权恣助工作的通知                                                                                                    | ()<br>留言咨询                               |
|   | 智能搜索 政策匹配                              | 2  | 请输入账号名 |                   |                                                                                                    | 视频数学                                     |
|   | <ul> <li>通输入政策、项目、通知、公示标题搜索</li> </ul> |    |        |                   |                                                                                                    |                                          |
|   | 防衛両   監管   少数民族   教育                   | 6  | 请输入密码  |                   | 尚未登录,请 登录 ← →                                                                                                    | 收起                                       |
|   |                                        | 9  | 请输入验证码 | 3 672             | Q                                                                                                    |                                          |
| n |                                        |    | ₩.     | ₹                 | Provide the second second seco | an an an an an an an an an an an an an a |
|   | 资 技术咨询电话:0757-83282211 (工作日 9:00-17)   |    | 激活用    | 1户 忘记图码 忘记账户 立即注册 |                                                                                                    |                                          |

3. 通过手机号激活账号。

| 手机号》     | 的活   | 邮箱激活 |   |  |
|----------|------|------|---|--|
|          |      | (3)  | / |  |
| 活账号      | 设置密码 | 激活成功 |   |  |
| 《号信息     |      |      |   |  |
|          |      |      |   |  |
| 手机号码 11位 | 2手机号 |      |   |  |

(二) 账号登录

点击首页右上方"登录",选择"我是主管部门/评审专家 /其他"进行登录。

| <b>愈 粤财扶助</b> 广东财政惠企利民服务平台                       | 计东 如服 20 ~     |   | 广东政务服务网   我的关注   登录                       |
|--------------------------------------------------|----------------|---|-------------------------------------------|
| 首页 政策文库 政策解读 通知公告                                | 项目申报 项目公示 使用帮助 |   |                                           |
| 证效存扶持像网购一样                                       | 请选择您的身份        |   | ×<br>+-專伤通测试关于开展 2020<br>弗山市知识产权资助工作的通知 ⑥ |
| 智能搜索 政策中的 <sup>990</sup><br>0 清输入政策、项目、通知、公示标题搜索 | 我是企业/个人用户      | > | ■ 「市場RAF」2<br>■ 「市場RAF」2<br>■ 「「市場RAF」2   |
| 約96月   當官   少数配数   教育                            | 我是主管部门/评审专家/其他 | > | (抹登录, 请 登录 ← →                            |
| ricuszaszterinsztő filozofi                      |                |   |                                           |

4

#### 二、项目评审

(一)项目线上审核流程概览

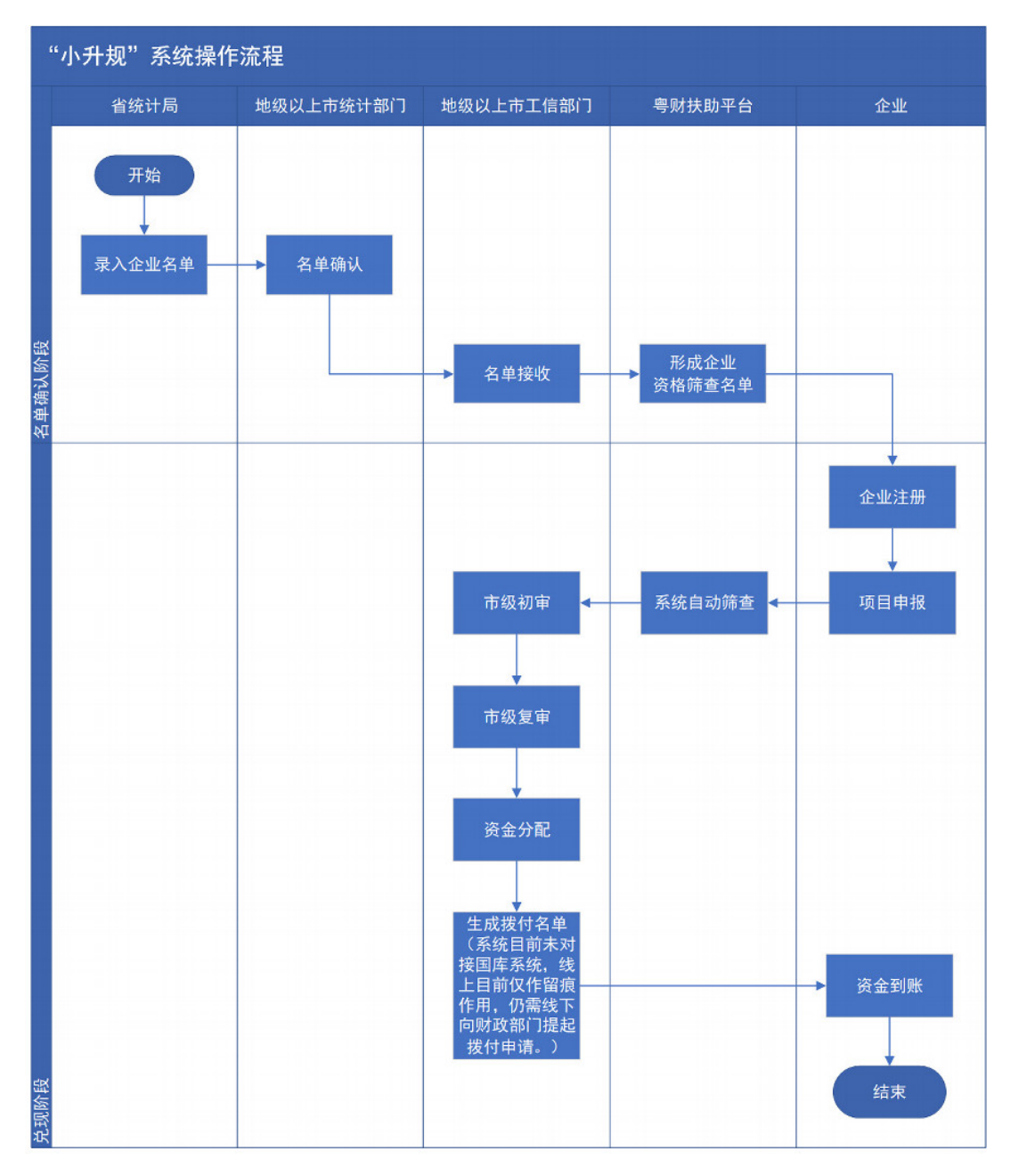

本操作手册主要针对流程图中地级以上市工信部门操作进行讲解。

(二) 名单接收

各地市相关审核人员登录账号后,选择"名单审核"功能, 点击对应批次的"审核名单"按钮,对名单进行接收。

| 100 粤财扶助   广东际    | b應企利民服务平台 2021年~                    |                  | Û 🥲 ida        |
|-------------------|-------------------------------------|------------------|----------------|
| 。<br>广州市工信局经办 (演号 |                                     | 待审核 已审核          |                |
| 新中工信用经办           | 事项名称 假退小做工业企业上规模(检收) > 批次名称         | 游输入              | 查询 建翼          |
| 24至 广州市工信局        | 序号 批次名称                             | 所關專政             | 握作             |
| 口工作台              | 1 2019年187升度工业企业在2020年工业增加值增长超过10%的 | 促进小微工业企业上规模 (验收) | 市核名单           |
| 名单审批 ~ 2          | 2 2020年等升级工业企业                      | 促进小级工业企业上规模(验收)  | 审核名单           |
| 名单导入              |                                     |                  |                |
| 名单审核 🕗            |                                     |                  |                |
| 汇总审核              |                                     |                  |                |
| 资金分配              |                                     |                  |                |
| 前置公示              |                                     |                  |                |
| 资金申请              |                                     |                  |                |
| 拔款管理              |                                     |                  |                |
| 项目审核 🚯            |                                     |                  |                |
| 资金分配              |                                     |                  |                |
| 项目公示              |                                     |                  |                |
| 生成胶付名单 ~          |                                     |                  |                |
| 项目发布 ~            |                                     |                  |                |
| *                 |                                     |                  | 其2条 10条页 V ( 1 |

对于名单中企业的接收,可以使用选择批量或针对特定企 业单独接收,点击相应操作按钮。

| 2020 | 年"新升规"工业企业     |                    | 待接收      | 已接收 全  |              |          |      |     |                                           |
|------|----------------|--------------------|----------|--------|--------------|----------|------|-----|-------------------------------------------|
| 批量接收 | 数据导出           |                    |          |        |              |          |      | 动输入 | 中报主体名称或证件母和观察                             |
| 序号   | 企业名称           | 证件号码               | 证件类型     | 08.301 | 监管结束         | <b>#</b> | 3017 | 市场  | 旧志                                        |
|      | 广州建游网络科技有限公司   | 91440101304388120L | 统一社会信用代码 | 广州市    | ž            | 逝        | 接收   | 0   | 提交申请                                      |
| 2    | 广州百位圈科技有限公司    | 91440101MA5CLGPK81 | 统一社会信用代码 | 广州市    | 无            | 查        | 接收   |     | 广东省统计局·广东省统计局 (演示)<br>2021-07-09 14:52:29 |
| 3    | 广东泰恒基础设施投资有限公司 | 914400007615775682 | 统一社会信用代码 | 广州市    | 无            | 燕        | 接收   |     | 市统计局确认                                    |
|      |                |                    |          |        | 與3条 [10%/页 ∨ |          |      | 0   |                                           |

随后将弹出在意见填写框中,可以点击下拉框快速选择意见,亦可点击文本输入框自行输入具体意见,随后选择是否同 意该企业通过即可。

|                         | 批量接收  |       | × | 审相 |
|-------------------------|-------|-------|---|----|
| 30438812 JI             | 常用意见  |       | ~ | 查看 |
| MA5CLGF K               | 请输入意见 |       |   | 查看 |
| 7615775 <del>(</del> 3: |       |       |   | 查看 |
|                         |       | 同意不同意 |   | <  |

待所有企业都确认完毕后,点击"提交批次"按钮即可提 交至名单审核的下一岗,当名单审核的所有审核岗均已审核完 毕后,则会在系统中自动形成项目的资格筛查名单。

| 2020 年"新升规"工业企业 | 待接收 已接收 全部 |                                                                                                    |
|-----------------|------------|----------------------------------------------------------------------------------------------------|
| 批量接收 数据导出       |            | 游输入中报生体名称或证件号程思想  O                                                                                                    |
| 1929.           | Betracut   | 単成日志<br>・<br>一<br>一<br>定<br>成<br>2021-07-09 14:532:29<br>・<br>一<br>一<br>の<br>の<br>2021-07-09 14:532:29<br>・<br>一<br>の<br>の<br>10<br>10<br>10<br>10<br>10<br>10<br>10<br>10<br>10<br>10 |

(三)项目审核(市级初审与复审操作相同)

1. 单项目审核

(1)点击"项目审核",在"待审核项目"界面点击项目右侧的"审核"按钮。

| <u></u> 會财扶助 ⊨ 广东                                     | 財政憲企 | 和民族角         | 評台 2021年〜      |                                                                        |                    |         | ۵ ۵      |       |
|-------------------------------------------------------|------|--------------|----------------|------------------------------------------------------------------------|--------------------|---------|----------|-------|
| 广州市工信局经办 (演<br>新学名 广州市工信局经办                           | 示)   | <b>ः</b> मध् |                | ()<br>(1)<br>(1)<br>(1)<br>(1)<br>(1)<br>(1)<br>(1)<br>(1)<br>(1)<br>( | 项目 已申核项目<br>申请数据录入 |         |          |       |
| 处料室 广州市工信局                                            |      | 申报           | 主体: 诺柏人        | 项目名称:                                                                  | 199X               | 前的      | 重置 高级    | 履开 ~  |
| Q Iffe                                                | 数复   | 例志           |                |                                                                        |                    | 主 曼出结束  | □ 表单数据导出 | 自定义表头 |
| <ul> <li>自 名单审批</li> <li>日 适日审核</li> <li>4</li> </ul> |      | 序号           | 申报主体           | 专题名称                                                                   | 申报项目               | 事中预整    |          | 1875  |
| ① 资金分配                                                | -    | 1            | 广东澳美丽业有限公司     | 粤港清话生产伙伴项目                                                             | 粵港清话生产伙伴项目         | ф.      |          | 铜酸    |
| ④ 生成18付8单 ~ 4                                         |      | 2            | 贝恩医疗设备(广州)有限公司 | 粤海清话生产伙伴项目                                                             | 粵湯清适生产伙伴项目         | <b></b> |          | 市橋    |
| 四个人信息                                                 |      | 3            | 广州速源网络科技有限公司   | "小微工业企业上现做发展"专项资金;                                                     | 实补 小微工业内部演示        | 商       |          | 御破    |
|                                                       |      | 4            | 广东幸恒基础设施投资有限公司 | "小橋工业企业上现做发展"专项资金;                                                     | 资补 委伍公司小微工业上规模发展   | 正常      | L        | 审核    |
|                                                       |      |              |                |                                                                        |                    |         |          |       |
|                                                       |      |              |                |                                                                        |                    |         |          |       |
|                                                       |      |              |                |                                                                        |                    |         |          |       |
|                                                       |      |              |                |                                                                        |                    |         |          |       |
|                                                       |      |              |                |                                                                        |                    | 共4条     | 10条页 ~ < | 1 >   |

(2)您可以自定义审核意见,也可以选择系统常用审核 意见以及上传附件。

|            |        |                                                 | 泰恒公司小微工业上规模发展                                                                                                    | 4/4                                                                                                    |
|------------|--------|-------------------------------------------------|----------------------------------------------------------------------------------------------------|----------------------------------------------------------------------------------------------------|
|            |        | 广东泰恒基础设施批<br>提交人: 罗维新 提交日<br>* 初本下级 下级现         | 投資有限公司 (11時記3時: 10 次、直面設計面)<br>明: 2021-07-06 12:10:36 明明金額: 10.000000 75形<br>1818                                                                                        |                                                                                                    |
| <b>#</b> # | 报信息    |                                                 | <b>花也小做工</b> 业合业上规模                                                                                                    | [项目查查]发现 11个重复度较高的项目 查看<br>(均许位句) 发现 1条用条件条件 查表                                                                                                    |
| 申盼         | 申报书(表) |                                                 |                                                                                                    | (均定可加加) 皮肤 加坡的方面面 加加                                                                                                    |
| <b>#</b> ( | 位信息    |                                                 |                                                                                                    |                                                                                                    |
| Ŷ.         | 全业西像   | 项目编号 211006                                     |                                                                                                    | TED TEDI J 638 Machi J 00448                                                                                                    |
| Ŷ          | 全业西像   | <sup>项目编号</sup> 211000<br>"小微」                  | 4000273<br>工业企业上规模发展"专项资金奖补                                                                                                    |                                                                                                    |
| Ŷ î!       | 全业画像   | <sup>项目编号</sup> 211000<br>"小微                   | A000273<br>工业企业上规模发展"专项资金奖补<br>申报书                                                                                                    | ・ 新会議会(学術) 2021-07-06 12:10:36     ・ 新会議会(学術部) 2021-07-06 12:10:36     ・ 新会議会(学術部) 2021-07-06 12:10:36                                                                                                    |
| Ŷ.         | 全业画像   | <sup>项目最号</sup> 211000<br>"小微」                  | A000273<br>工业企业上规模发展"专项资金奖补<br>申报书<br>2021年                                                                                                    |                                                                                                    |
| Ŷ          | 全业画像   | 项目案号 21100C<br>"小微-<br><sub>项目名称</sub> 。        | A000273<br>工业企业上规模发展"专项资金奖补<br>申报书<br>2021年<br>#田会司介項工业上規模发展                                                                                                    | (アロボロ) (中本) (スパート) (スパート)     (アンパート) (スパート) (スパート)     (アロボロ)     (アロボロ)     (アロ)     (アロ)     (アロ)     (アロ)     (アロ)     (アロ)     (アロ)     (アロ)     (     (アロ)     (     (     (     (     (     (     (     (     (     (     (     (     (     (     (     (     (     (     (     (     (     (     (     (     (     (     (     (     (     (     (     (     (     (     (     (     (     (     (     (     (     (     (     (     (     (     (     (     ( |
| Ŷ          | 全化画像   | 项目磁号 221000<br>"小微."<br>项目名称。<br>专题名称。          | A000273<br>工业企业上规模发展"专项资金奖补<br>申报书<br>2021年<br><sup>変</sup> 田会型上規模发展<br>"小做工业上規模发展"<br>*//(数工业上規模发展)<br>*//(数工业上規模发展)<br>*//(数工业上規模发展)<br>*//(数工业上規模发展)<br>*//(数工业上規模发展) |                                                                                                    |
| ŕ          | 全业测绘   | 项目录号 211000<br>"小微-<br>项目名称。<br>亏恕名称。<br>项目联系人。 | A400273<br>工业企业上规模发展"专项资金奖补<br>申报书<br>2021年<br><sup>変</sup> 田会司小旗工业上規模发展<br>"小旗工业企业上規模发展"专用资金奖补<br>松工 手用, 13255408303                                                    |                                                                                                    |

(3)若企业在"安全生产黑名单"内,进入审核页面时则会触发并弹出监管规则页面,并显示相关数据。若要审核通过该申请,则需要在点击"同意"按钮后填写审核通过理由。

|                | 广州速游网络科技4   |                                   | IIEEEEEEE, ARGAMAAAAA                                                          |      | Mate West Ser                    | EOR HEI       |
|----------------|-------------|-----------------------------------|--------------------------------------------------------------------------------|------|----------------------------------|---------------|
|                | 王曰位下位。下位以   | ❷ 安全生产黑名单 (演                      | 示)                                                                             | 收起 ^ | 触发1条预整规则、请核:                     | 实 查看<br>师曰 查看 |
| 申报信息<br>申报书(表) | _           | 单位名称<br>统一社会信用代码<br>注册地址          | 广州(亚游网络科技有限公司<br>91440101304388120L<br>广州市海阜政府 <del>公路大道工业区</del> C纬3010例      |      | 10)发现 <b>1</b> 家税务信息<br>9回]末发现记录 | <b>西</b> 君    |
| 单位信息<br>企业回你   | 项目编号 211000 | 失信行为简况<br>纳入理由<br>信息报送机关<br>主要负责人 | 2019年5月24日,後公司发起一起机械的害事故,造成4人伤亡<br>存在严重违法拒损行为、发生性质恶劣、危害性严重。<br>广东省边德管理厅<br>把小吃 |      | 更多检测<br>错幻了 专家 财政部门              | 0.978         |
|                | "小微         | 注: 數据來源: 广东帝<br>客服: 020-37162810  | NARATING                                                                       | 质平台  | : (咸安安) 2021-07-02 17            | 00:02         |
|                |             |                                   |                                                                                | 我面下  | 的意见影响                            |               |
|                | 项目名称。       | 小微工业内部演示                          |                                                                                |      |                                  |               |
|                | 专题名称。       | "小微工业全业上规模发                       | 展"专项资金奖补(内部演示)                                                                 |      |                                  |               |
|                | 项目联系人。      |                                   | FM1 123123123                                                                  | 智无义  |                                  | 十上传解件         |

| 0 |                     |                  |              | 小做工业内部演示                  |         |                                                                                                    |                 | 3/4        |
|---|---------------------|------------------|--------------|---------------------------|---------|----------------------------------------------------------------------------------------------------|-----------------|------------|
|   |                     | 广州速游网            | <b>洛科</b> 技有 | <b>限公司</b> (中国记录:5次、直查试验) |         | O                                                                                                    | •>•>•           |            |
|   |                     | 土 111            | 真写通过         | 理由                        |         |                                                                                                    | ×<br>」則,请核实     | 直后         |
|   | 申报信息                |                  | 说明:本项        | 百为高风岭预警项目,如需通过,请填写具体原因    |         |                                                                                                    | 1度较高的项<br>× 经信息 | 日 燕裔<br>西晋 |
|   | 申报书(表)              | 19               | 6            | 預整级别 探警规则                 | 审核通过的理由 |                                                                                                    |                 |            |
|   | POTT / POTA         | ,                |              | 资金生产需名单(演示)               | 間輸入市核通  | 过的哪由                                                                                                    | 渊               |            |
|   | <b>単位信息</b><br>企业画像 | 1948)<br>29像 - 項 |              |                           |         |                                                                                                    | 财政指动门           | 037/8      |
|   |                     |                  |              |                           |         | 402 315 - <del>401</del> 2                                                                                      | 07-02 17:00     | :02        |
|   |                     | " ,              | 小微日          | 工业企业上规模发展"专项资             | 金奖补     |                                                                                                    |                 |            |
|   |                     |                  |              | 申报书                       |         | 121 164                                                                                                    |                 |            |
|   |                     |                  |              | 2021年                     |         | 同意                                                                                                    |                 |            |
|   |                     | ц                | [日名称:        | 不過工业內部測示                  |         |                                                                                                    |                 |            |
|   |                     |                  | 思名称:         | "小微工业企业上规模发展"参项资金奖补(内部演示) |         |                                                                                                    |                 |            |
|   |                     |                  | -            | %:≕ #J#, 199199199        |         | 智光文件                                                                                                    |                 | 十上传解件      |
|   |                     | 现日               |              |                           |         | the second second second second second second second second second second second second second second second se |                 |            |

2. 退回修改

点击"退回修改"后,根据项目实际情况选择退回方式。

**附件退回方式**: 可限制附件是否允许修改或指定某些附件 可进行修改。(可填写退回备注,方便用户进行修改)

申报书退回方式:可限制申报书是否允许修改。

**当企业再次提交时:**可设置为用户提交后无需进行之前审 核或项目重新审核两种模式。

设置退回修改时限:可限制项目重新提交日期,若超过日期则无法提交,企业项目界面会显示已逾期。(只要没超过修改时限,项目截止申报后被退回也可提交)。

|        | 象"但公司小领工业工术,他发展                                                                                                    | 4/4                        |
|--------|----------------------------------------------------------------------------------------------------|----------------------------|
| 6      | 「东泰恒基础设施投资有限公司 (中部52.38:10 次、55.53555)                                                                                             |                            |
|        | 修改退回信息                                                                                                    | × 1000 1000                |
|        |                                                                                                    | RECORDUCE IN               |
| 申报信息   | <ul> <li>期件退回方式: 的件不允许修改</li> <li>期件金融公许修改</li> <li>期件電量構成</li> </ul>                                                              | (部 造者                      |
| 申报书(表) | 已指定的新准进回修改的附件材料编辑                                                                                                    |                            |
|        | * 申报书退回方式: ● 申报书不允许作故 ● 申报书全部允许作政                                                                                                  |                            |
| 单位信息   |                                                                                                    |                            |
| 企业西蒙   | <ul> <li>当企业再次提交时:</li> <li>直接就至本問审核(不经过之角的肉腥苔点)</li> <li>你次達現审核(从最初的肉腥苔点开始, 逐級审核)</li> </ul>                                      | KMN J (303776              |
|        | * 设置退回修改时限: ③ 法晋日即时间 超过时限后,项目不能再次建交                                                                                                | -06 12:10:36               |
|        |                                                                                                    |                            |
|        |                                                                                                    |                            |
|        | NDC 244                                                                                                    |                            |
|        | 取消 <b>机运动的</b><br>甲 1以 十) 200时点,18种28                                                                                              | 194 ~                      |
|        | 取消 <b>地运现间</b><br>甲 机 十 2021年 超回标改、调补充标                                                                                            | 184 <u>~</u>               |
|        | 取消 <b>40623800</b><br>中1化十分 副副務委、明約588<br>2021年 和回教会、明約588                                                                         | 194                        |
|        | 取消 (105:30m)<br>中1枚十分<br>2021年<br>東目冬秋。 泰哲公司今效工业上级模发展                                                                              | #1 ~~<br>FEE               |
|        | 取消 (0053000)<br>「円1枚寸5<br>2021年<br>現目糸作、参照会司小微工业上級機发展<br>を駆然称、"小微工金企业上級機发展"。专用資金实称                                                 | ₿ <u>↓</u> ~ ~ (5)         |
|        | 取消 (0000000<br>中1枚寸5 2021年<br>東目糸株、参照公司小数工业上級機发展<br>支配糸株、*小数工金企业上級機发展* の現金金染林<br>取用系系、 第二 、1000000<br>第三文件<br>第三文件<br>第三文件<br>第三文件 | 様十 ──<br>(5)<br>+上作服将      |
|        | 取消 (105:000)<br>中1枚寸5<br>2021年<br>項目系称: 参照公司今徵工业上级模发展<br>专题系称: "小徵工金企业上级植发展" 专现资金实称<br>現目系系: 法三 手机: 13255469363                    | 群→ ~~<br>(5)<br>→ 上作服件<br> |

3. 已审核项目操作

点击"项目审核",切换至"已审核项目"

(1) 撤回:若项目审核后,下一岗还未进行任何操作,可点击项目右侧"撤回",填写撤回理由将项目撤回重新审核。

| <u>命</u> 粤财扶助   广东财表                    | 2利民服务平台 2021年~              |                                                                                                    | <b>\$</b> 6 10 10 |
|-----------------------------------------|-----------------------------|----------------------------------------------------------------------------------------------------|-------------------|
| 广州市工信局经办(演示)                            | AT THEFTOMAN                | 特审核项目                                                                                                    |                   |
| 転号名 广州市工信局经办<br>处/科室 广州市工信局             | 29                          |                                                                                                    |                   |
| ♀ 工作台                                   | 30                          |                                                                                                    |                   |
| 創 名牟牢批 🗸 🕤                              | 32                          | -                                                                                                    | -                 |
| <ul> <li>民项目申核</li> <li>资金分配</li> </ul> | 33                          | and the second second s |                   |
| 9 ±0000050 ~ 0                          | 35                          |                                                                                                    |                   |
|                                         | 36                          |                                                                                                    |                   |
|                                         | 37                          |                                                                                                    |                   |
|                                         | 38                          |                                                                                                    |                   |
|                                         | 40                          | ACCESS CONTRACTOR                                                                                                    |                   |
|                                         | 41                          |                                                                                                    |                   |
|                                         | 42 广东季恒基础设施投资有限公司 "小岗工业企业上现 | 截发展"专项资金关补 掌位公司小陵工业上段概发展                                                                                                    | E常 第四】 新田         |
|                                         |                             |                                                                                                    | 共42条 100条页 🗸 🤇 1  |

(2)修改退回信息:若需要给企业延迟"退回时间"可 点击项目右侧"修改退回信息"。

| <u> </u> 會财扶助   ┌ ธ⊯       | t B 2 | NRAR    | 中台    | 2021年~                |                                                                                                    |                        |      | L & RM           |
|----------------------------|-------|---------|-------|-----------------------|----------------------------------------------------------------------------------------------------|------------------------|------|------------------|
|                            |       |         |       |                       | 特审核项目                                                                                                    | 已审核项目                  |      |                  |
| 广州市工信局经办 (演示)              |       | a 20201 | nagan | 修改退回信息                |                                                                                                    |                        | ×    |                  |
| 秋号名 了新市工信号<br>92/科克 广州市工信号 |       | 30      | 428   | 当企业再次提交时:<br>直接姚至本岗审核 | (不经过之前的流程节点)                                                                                                    |                        |      | 28               |
|                            |       |         | 广东    | ○ 依次逐级审核 (从           | 最初的流程节点开始,逐级审核)                                                                                                    |                        | 正常   | 查看               |
| ♀ I作台                      |       |         | 万信    | 设置退回修改时限              |                                                                                                    |                        | 正常   | 章 昭              |
| 🖹 名单审批 🗸 🔍 🛈               |       |         | 广东    | 设置时限,超过时限之后该          | §項目不能再次提交                                                                                                    |                        | IE W | 查看               |
| 日 項目申該                     |       | 34      | 广州    | · 2021-07-07 17:00:00 |                                                                                                    |                        | 10   | <b>粮</b> 田 南南    |
| ◎ 淡金分配                     |       |         |       |                       |                                                                                                    |                        |      | 修改的研究性           |
| ) ±1000015#                |       |         | 广州    |                       | 取消 确定                                                                                                    |                        |      | <b>宣告</b>        |
| 题 个人信息                     |       | 36      |       |                       | Management of the local division of the local division of the loca | and some statements of |      | 应省               |
|                            |       |         |       |                       |                                                                                                    |                        |      | <b>登</b> 箱       |
|                            |       | 38      |       |                       |                                                                                                    |                        |      | <b>北</b> 石       |
|                            |       | 39      |       |                       |                                                                                                    |                        | -    | 查看               |
|                            |       | 40      |       |                       |                                                                                                    |                        | 1111 | 26               |
|                            |       | 41      |       |                       |                                                                                                    |                        | 正常   | <b>建国 市场</b>     |
|                            |       | 42      | 广东    | 掌伯基础设施投资有限公司          | "小微工业企业上现模发展"专项资金实补                                                                                                    | 教祖公司小做工业上现规划规          | 正常   | #82259578<br>224 |
|                            |       |         |       |                       |                                                                                                    |                        | 共42条 | 100条页 ~ < 1 >    |

(四)资金分配

 1. 切换至"资金分配"页面,点击专项对应的"资金分配" 按钮。(点击"资金分配"按钮旁的"导出"按钮,即可导出 专题事项中到达资金分配节点的申报项目的基本信息。)

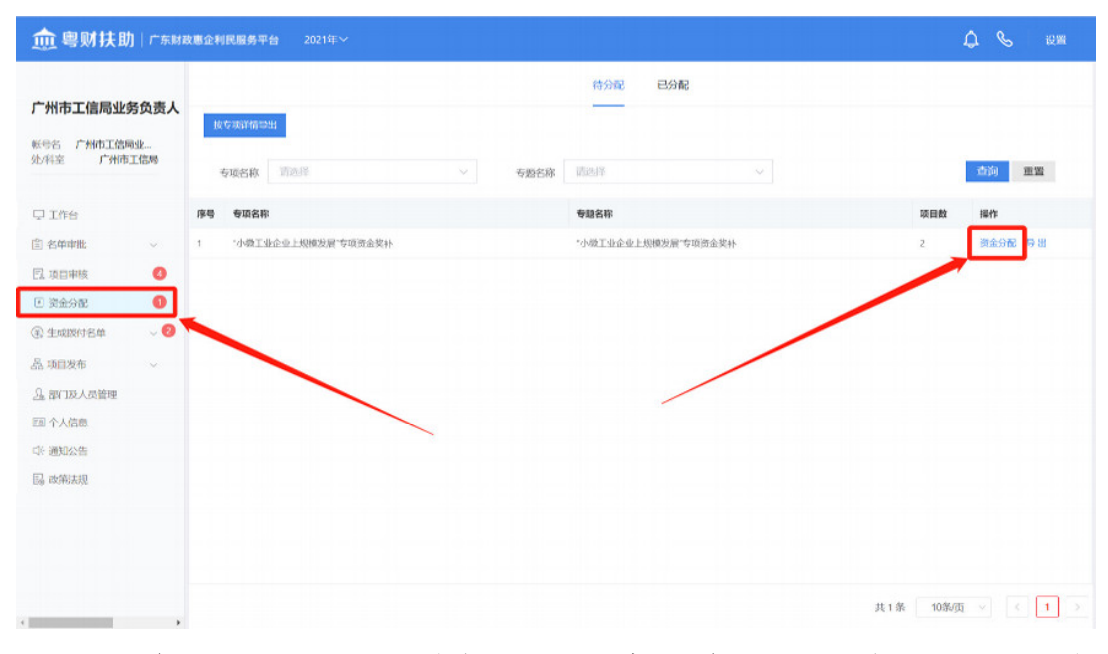

 2.确认分配金额,选择是否同意,点击"完成"。(勾选 多选框后点击"批量填写",可同时进行分配)

| 1 项目填写<br>请在项目并表内认认所需的信息。也可以通过"就最强守 | 9"快速录入         |       |           |             |           |
|-------------------------------------|----------------|-------|-----------|-------------|-----------|
| 項目名称: 清給入                           | 申报主体:          | 词输入   | 5         | ·香已同意: 请法祥  |           |
| 是否已分配金额: 青选择                        | ◇ 金額是否超限:      | 全部    | ~ F       | 审批批次: 请这样   |           |
| ▲狗 王王 牧起 へ                          |                |       |           |             |           |
| Received the                        |                |       |           |             |           |
| 💟 序号 项目名称                           | 申报主体           | 最否同意  | 申授金額(万元)  | 市级拨付 (万元)   | 分配金額 (万元) |
| ☑ 1 泰恒公司小霞工业上规模发展                   | 广东寒恒基础设施投资有限公司 | 请选择 ~ | 10.000000 | 10          | 10,000000 |
| 2 百任慶小升規項目                          | 广州百仕圈科技有限公司    | 请选择 ~ | 10.000000 | 10          | 10.000000 |
| 总分配金额: 20.000000 (万元)市级拨付:          | 20.000000 (万元) |       |           |             |           |
|                                     |                |       |           | 共2条 10条/页 ~ |           |
| 2 附件上传                              | #19            |       |           |             |           |
|                                     |                |       |           |             |           |

(五) 生成拨付名单

注意:系统目前未对接国库系统,线上目前仅作留痕作用, 主管部门仍需线下向财政部门提起拨付申请。

 1.点击"生成拨付名单",确认"待申请金额",对要生 成拨付名单的企业进行勾选后,点击"生成拨付名单"; (一 个项目可分多次生成拨付名单)

| <u> </u> 粤财扶助   ┌东₩                                 | 政憲企利民服务平台 2021年~                |                      |                                  |                         |                 |                | ۵ ۵              |              |
|-----------------------------------------------------|---------------------------------|----------------------|----------------------------------|-------------------------|-----------------|----------------|------------------|--------------|
| 广州市工信局业务负责人<br><sup>新告告</sup> 广州市工信局业<br>处将主 广州市工信局 | 小板形材名単 号出 号<br>号項名称: 小板工业企业上現例の | 出审核日志<br>发展"专项资金奖补 ~ | 安慰名称: 小様工不可     行事     行事     日本 | 申請未接付 已ば<br>业上規模发展でも応送る | Hd<br>6实补 ~     | 查询 胆甾          | : 爬开 ~           |              |
| □ 工作台 ⑥ 名単ず批 ✓                                      | 专题名称                            | 中报项目                 | 申报主体                             | 臣管结果                    | 立项金額 (万元)<br>市级 | 已拨付 (万元)<br>市级 | 待申请金額 (万元)<br>市級 | 操作           |
| <ul> <li>国 項目申核</li> <li>() 資金分配</li> </ul>         | <b>上归原发展"</b> 。  "小楼工业全业上规模发展"。 | 家恒公司小做工业上规模          | 广东泰恒基硅设施设                        | 无                       | 10.000000       |                | 10               | 查看<br>生成族何名单 |
| @ ±1002018# ~ 0                                     | ¥上現嬰发展" 小陸工业企业上現態发展"            | 百仕图小升规项目             | 广州百仕图科技有限                        | 无                       | 10.000000       |                | 10 🔅             | 賣看<br>生成酸何名单 |
| ± 2007年1月 <b>●</b>                                  |                                 |                      |                                  |                         |                 |                |                  |              |
| 品项目发布 ~ 3. 前口及人员管理                                  |                                 |                      |                                  |                         |                 |                |                  |              |
| E四 个人信息<br>中:通知公告                                   |                                 |                      |                                  |                         |                 |                | 50,0             | ∲ © & ¥ B    |
| 圆 政策法规                                              |                                 |                      |                                  |                         |                 |                |                  |              |
|                                                     | •                               |                      |                                  |                         |                 | 共2条            | 10条页 ~           |              |

 2.生成拨付名单后,主管部门可在"已申请未拨付"页面, 选择相应的专题,导出该专题下已生成拨付名单的表格。

| <sup>一</sup> 州市工信局业务负责人   |   |                                                                 |                     |            | 待申请 已申请未   | 援付 已拨付     |           |      |               |
|---------------------------|---|-----------------------------------------------------------------|---------------------|------------|------------|------------|-----------|------|---------------|
| 5号名 广州市工信局业<br>七科室 广州市工信局 |   | ◆原告称: *小韓工业企业上規模发展*专项资金保补 ∨ 专数名称: *小韓工业企业上规模发展*专项资金保补 ∨ 审由出达: 师 |                     |            |            |            |           |      | ~             |
|                           |   |                                                                 |                     |            |            |            |           | 重制   | 重置 号出 展开・     |
| ⊋ 工作台                     |   | 序号                                                              | 专项名称                | 专题名称       | 项目名称       | 申报主体       | 申请金額(万元)  | 申请状态 | 项目编号          |
| 2 名牟审批 〜                  | > | 1                                                               | "小做工业企业上规模发展"专项资金奖补 | "小微工业企业上规模 | 百仕图小升规项目   | 广州百位图科技有限公 | 10.000000 | 已中请  | 2110004000287 |
| 1.项目审核                    | > | 2                                                               | "小做工业企业上规模发展"专项资金奖补 | "小微工业企业上规模 | 赛雪公司小微工业上现 | 广东泰恒基础设施投资 | 10.000000 | 已申请  | 2110004000286 |
| 5 资金分配                    |   |                                                                 |                     |            |            |            |           |      |               |
| ) 生成18付名单 🔷 🥝             |   |                                                                 |                     |            |            |            |           |      |               |
| 投款申请 🕗                    |   |                                                                 |                     |            |            |            |           |      |               |
| 拨付管理                      |   |                                                                 |                     |            |            |            |           |      |               |
| 、项目发布 〜                   |   |                                                                 |                     |            |            |            |           |      |               |
| 部门及人员管理                   |   |                                                                 |                     |            |            |            |           |      |               |
| 1个人信息                     |   |                                                                 |                     |            |            |            |           |      |               |
| 通知公告                      |   |                                                                 |                     |            |            |            |           |      |               |
| 1. 政策法规                   |   |                                                                 |                     |            |            |            |           |      |               |

3.确认线下拨付完成后,点击"拨款管理",勾选后点击
 "确认完成拨付",可选择是否发送短信通知用户。

注意:为防止企业存在误解,请确认拨款完成后再进行操作。

| 俞 粤财扶助                                           | ]   广东财和 | t B G F                            | 民服务平台    |    |           |      |         |                 |         |      |               |         | ۵      | S |   |
|--------------------------------------------------|----------|------------------------------------|----------|----|-----------|------|---------|-----------------|---------|------|---------------|---------|--------|---|---|
| <b>广州市工信局业务负责人</b><br>新告名 广州市工信局业。<br>处科室 广州市工信局 |          | 4312443 数4434800<br>4014.562-80343 |          |    |           |      |         |                 |         |      |               |         |        |   |   |
|                                                  |          | 专项名称: 第选择                          |          |    |           |      | 级次: 全部  |                 |         |      | 造狗            | 重置 解开 ~ |        |   |   |
| Q 1作台                                            |          |                                    | 专题名称     | 级次 | 级次金額 (万元) | 申报主体 | 收款人开户户名 | 收款人银行账号         | 收款人开户银行 | 申报项目 | 项目编号          | 酸付加     | 操作     |   |   |
| (2) 名单审批                                         | ~        |                                    | "小做工业企业  | 市级 | 10.000000 | 广州百仕 | 广州百仕图科技 | 16649887556397  | 中国银行    | 百仕園小 | 2110004000287 | 广东省     |        |   |   |
| 四.项目申核                                           |          |                                    | "小微工业企业… | 市级 | 10.000000 | 广东泰恒 | 广东泰恒基础设 | 987654456780711 | 中国银行    | 摩悟公司 | 2110004000286 | 广东福     |        |   |   |
| ⊙ 资金分配                                           |          | 4.                                 |          |    |           |      |         |                 |         |      |               |         |        |   |   |
| 全式取付名单                                           | ~ 🛛      |                                    |          |    |           |      |         |                 |         |      |               |         |        |   |   |
| 救款申请 🕗                                           |          |                                    |          |    |           |      |         |                 |         |      |               |         |        |   |   |
| 拔付管理                                             |          |                                    |          |    |           |      |         |                 |         |      |               |         |        |   |   |
| 品 项目发布                                           | ~        |                                    |          |    |           |      |         |                 |         |      |               |         |        |   |   |
| 品部门及人员管理                                         |          |                                    |          |    |           |      |         |                 |         |      |               |         |        |   |   |
| 四个人信息                                            |          |                                    |          |    |           |      |         |                 |         |      |               |         |        |   |   |
| 小 通知公告                                           |          |                                    |          |    |           |      |         |                 |         |      |               |         |        |   |   |
| 国 政第法规                                           |          |                                    |          |    |           |      |         |                 |         |      |               |         |        |   |   |
|                                                  |          |                                    |          |    |           |      |         |                 |         |      | 共2条           | 103     | vati v |   | 1 |

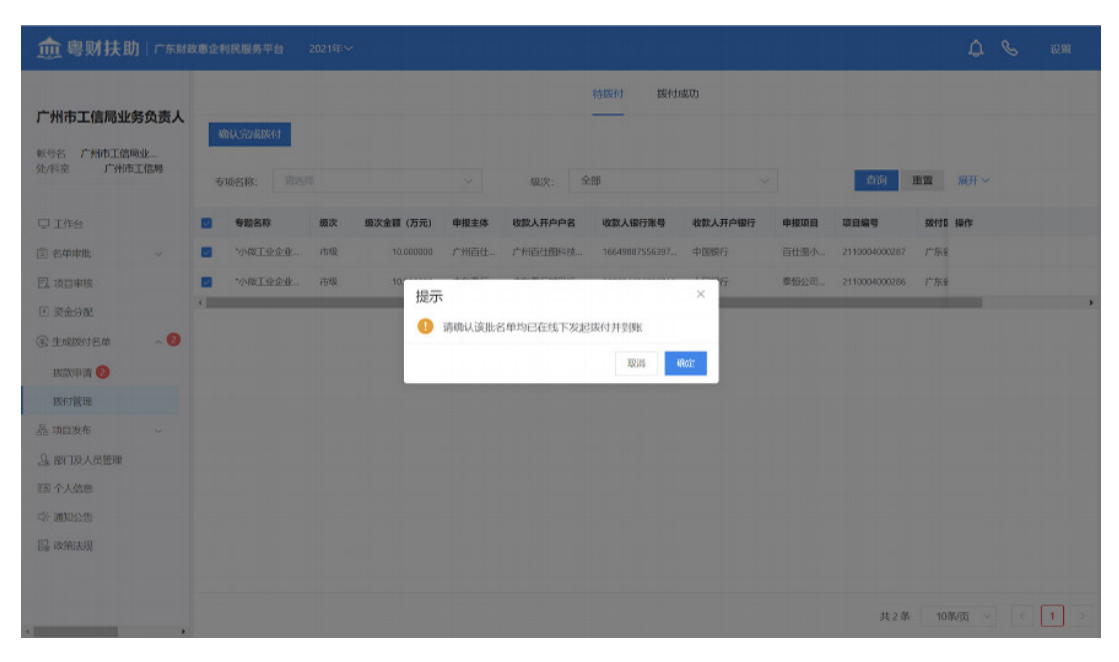

#### 4. 完成后,可在"拨款成功"处查看已拨款的项目详情。

|                                          |   | 特既付 医时成功    |          |    |           |       |          |                 |         |       |               |       |             |  |
|------------------------------------------|---|-------------|----------|----|-----------|-------|----------|-----------------|---------|-------|---------------|-------|-------------|--|
| 广州市工信局业务负责人<br>新导名 广州市工信局业<br>处闲室 广州市工信局 |   | <b>全部均衡</b> |          |    |           |       |          |                 |         |       |               |       |             |  |
|                                          |   | 专项名称: 请选择   |          |    |           |       | 级次: 全部   |                 |         |       | 查询            | 重置    | 履开 ~        |  |
| 工作台                                      |   |             | 专题名称     | 级次 | 级次金額 (万元) | 申报主体  | 收款人开户户名  | 收款人银行账号         | 收款人开户银行 | 申报项目  | 项目编号          | 脱付臣   | 操作          |  |
| 名单审批                                     | ~ |             | "小做工业企业  | 市根 | 10.000000 | 广州百仕  | 广州百任图科技  | 16649887556397  | 中国银行    | 百世蜀小  | 2110004000281 | 广东省   | 查看详细        |  |
| 项目审核                                     |   |             | "小做工业企业  | 市级 | 10.000000 | 广东泰恒。 | 广东察恒基础说  | 987654456780711 | 中国银行    | 察恒小升  | 2110004000280 | 广东县   | 查看详细        |  |
| 资金分配<br>transition (2 th                 |   |             | "小做工业企业  | 市级 | 10.000000 | 广东泰恒。 | 广东察恒基础设  | 987654456780711 | 中国银行    | 数恒小升  | 2110004000278 | 1-188 | 动石证明        |  |
| 2.55.1017 12-04                          |   |             | "小做工业企业… | 市级 | 10.000000 | 广州百住  | 广州百位图科技。 | 16649887556397  | 中国银行    | 百仕蜀小  | 2110004000274 | 广东自   | 直看详结        |  |
| 医付管理                                     |   |             | "小微工业企业  | 内极 | 10.000000 | 广东泰恒  | 广东泰恒基础设  | 987654456780711 | 中国银行    | 察恒公司  | 2110004000273 | 广东省   | 查看详情        |  |
| 质目发布                                     | ~ |             | "小做工业企业… | 市级 | 10.000000 | 广东泰恒  | 广东泰恒基础设  | 987654456780711 | 中国银行    | 小升规题  | 2110004000253 | 广东省   | 放石评估        |  |
| 對门及人员管理<br>个人信息                          |   |             | 促进小盘工业   | 市极 | 10.000000 | 广东粤国  | 广东泰恒基础设  | 987654456780711 | 中国银行    | 小开规06 | 2110004000247 | 广东省   | 查看详细        |  |
| 通知公告                                     |   |             | 促进小国工业   | 市级 | 10.000000 | 广州逐游  | 广州通道网络科  | 12415234124141  | 中国银行    | 小开规06 | 2110004000248 | 广东省   | <b>拉相详机</b> |  |
| 政策法规                                     |   | 4           |          |    |           |       |          |                 |         |       |               |       |             |  |

#### 三、联系我们

如果在系统使用过程中,有任何意见或建议,可以拨打技 术热线电话:13265913034;或微信扫码进入操作咨询群进行咨 询。

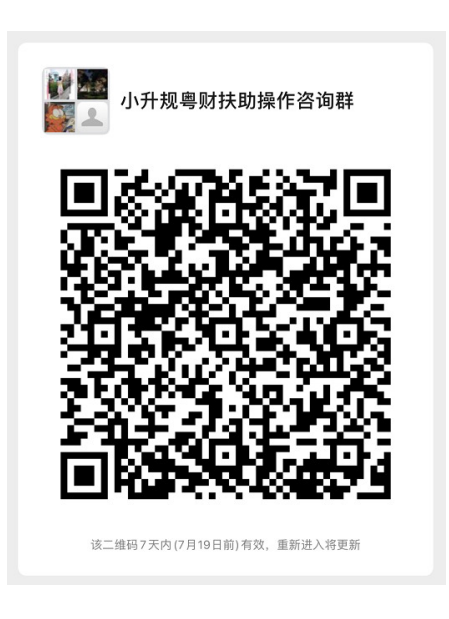

**公开方式:**主动公开

抄送: 省财政厅、省统计局、省政务服务数据管理局。

**公开方式:** 主动公开

广州市工业和信息化局办公室 2021年7月26日印发